### **Enhancing Learning with Echo360**

Echo360 lecture capture will allow you to simultaneously record the audio of your lecture, the content on the computer and video of the instructor at the podium. This capture can be scheduled to begin and end automatically. The captures are published as Rich Media Flash files as well as an MP3 podcasts and M4V Video podcasts that can be published to Desire2Learn.

#### Help topics:

- The Benefits of Echo360
- Live Lecture Classroom Captures
- Accessing the Echo360 Interface
- Editing an Echo Recording
- Making an Echo Recording Available
- Embedding an Echo Recording in D2L

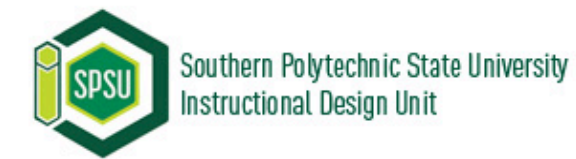

## The Benefits of Echo360

#### For Faculty

- Instructors spend less time reviewing and more time engaging with their audience.
- The Echo 360 recording process is hands-free.
- Instructors can reach a larger audience in a fraction of the time with the same results as face-to-face delivery.
- Instructors will have the capability to provide students with content outside of classroom that is accessible anytime, anywhere, via any Internet ready device. (i.e.-mobile phone, tablet, desktop, or laptop)

#### **For Students**

- Students are able to revisit content at their leisure.
- Students can access content via laptops, iPods/iPads, and many other mobile devices.
- Students are able to concentrate more on classroom interaction.
- Students can hear and see the instructor, receive visual aids, and feel more connected.
- Students can download the content in various file formats.

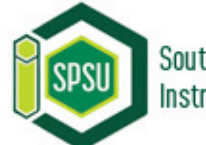

#### **Live Lecture Classroom Captures**

Once scheduled, the Echo360 live lecture capture system will automatically record your courses from the beginning of the semester onward.

Echo360 will begin recording the second that your class begins, and it will automatically stop recording at its scheduled ending. You will not have to press any buttons or setup any equipment to manually start or stop this process.

**NOTE:** It is important to deliver your key lecture points within the parameters of your scheduled class time. Any discussion, questions, etc. that occur outside of these parameters will not be recorded.

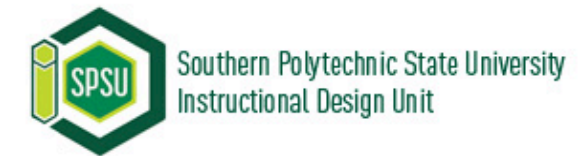

#### **Accessing the Echo360 Interface**

- 1. Visit <u>https://spsu.echo360.com</u>.
- 2. Enter your User Name and Password.
- 3. Click Log in.

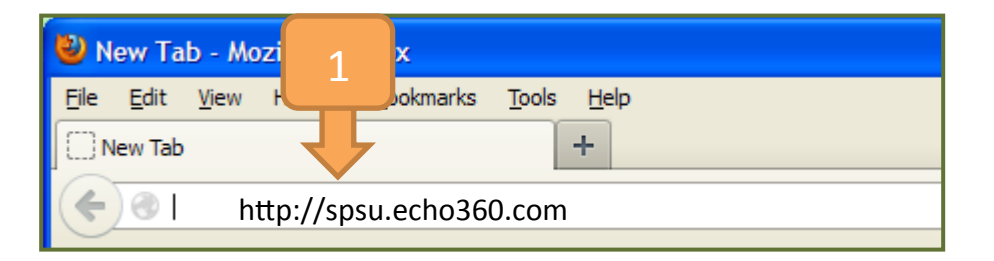

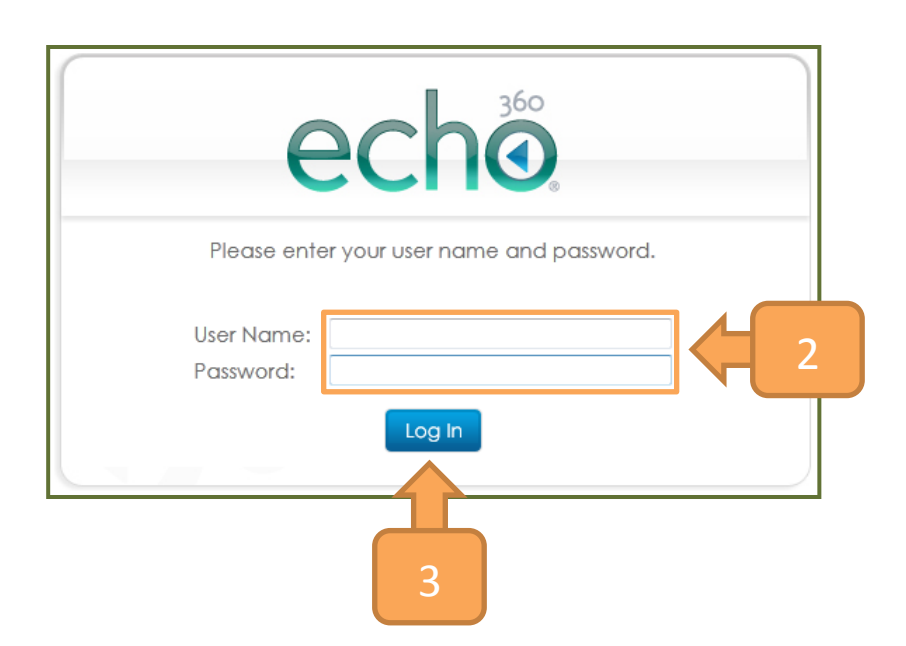

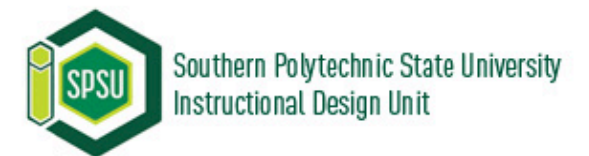

# **Editing an Echo360 Recording**

- 1. Click the **Echoes** tab.
- 2. Click the **Unavailable:** tab below the search area.
- 3. Select the **video recording** you would like to edit.
- 4. Click edit.
- 5. Scroll to the bottom of the next screen and click **Edit Media**.

Southern Polytechnic State University

Instructional Design Unit

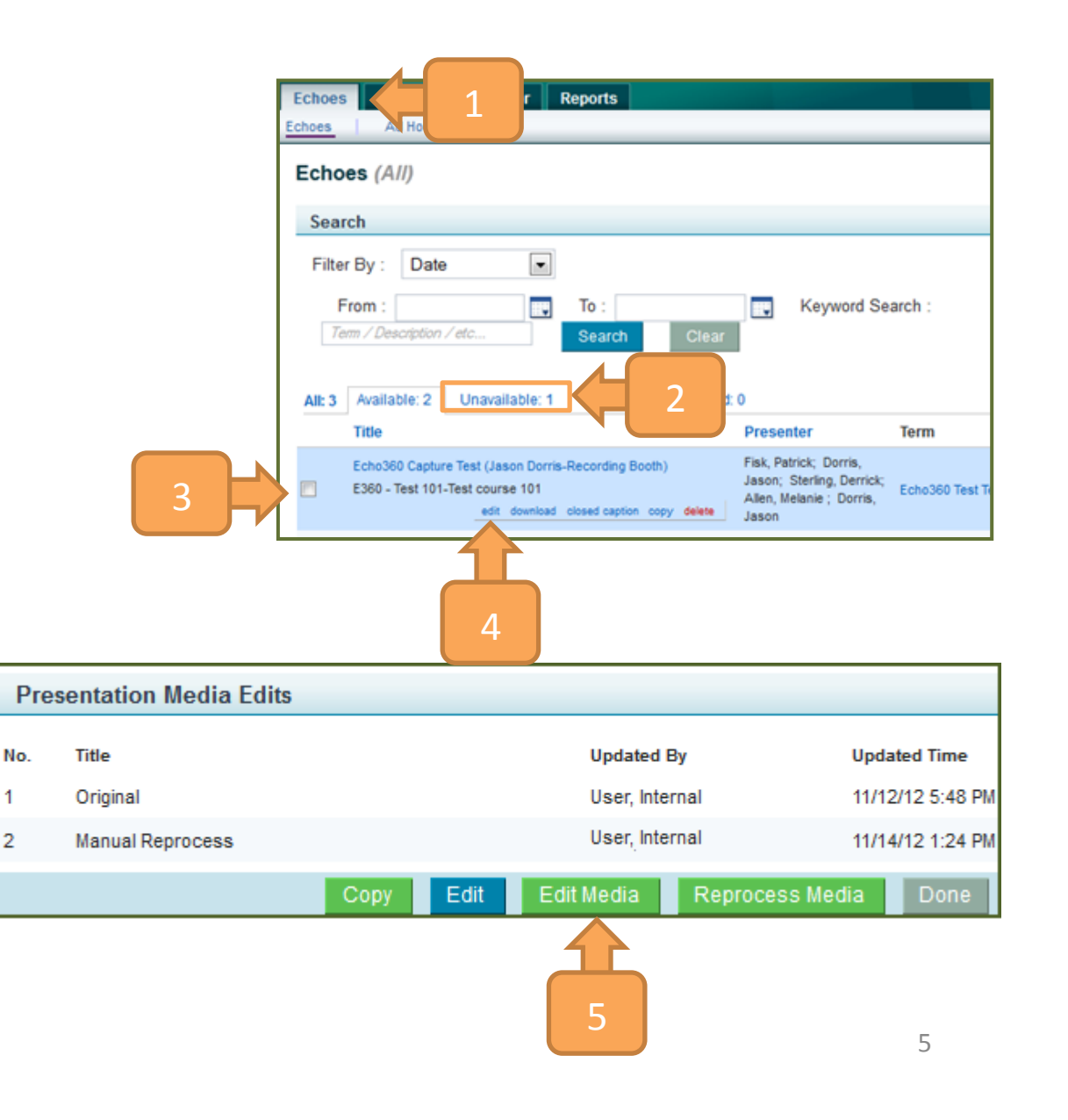

## Editing an Echo360 Recording (cont.)

6. Click the **Play** button to review and decide which parts of a recording you would like to delete.

**TIP:** You may want to take note of the time range which you would like to delete.

- 7. Move the **Right Trim** at the end of the unwanted video recording's timeline.
- 8. Move the **Left Trim** to the start of the unwanted video recording timeline.
- 9. Click on the **Scissors** tool to delete.

**NOTE:** The area of a timeline in-between the Left and the Right Trim will be deleted.

10. Notice that the timeline you have just deleted will show up in the Edit box.

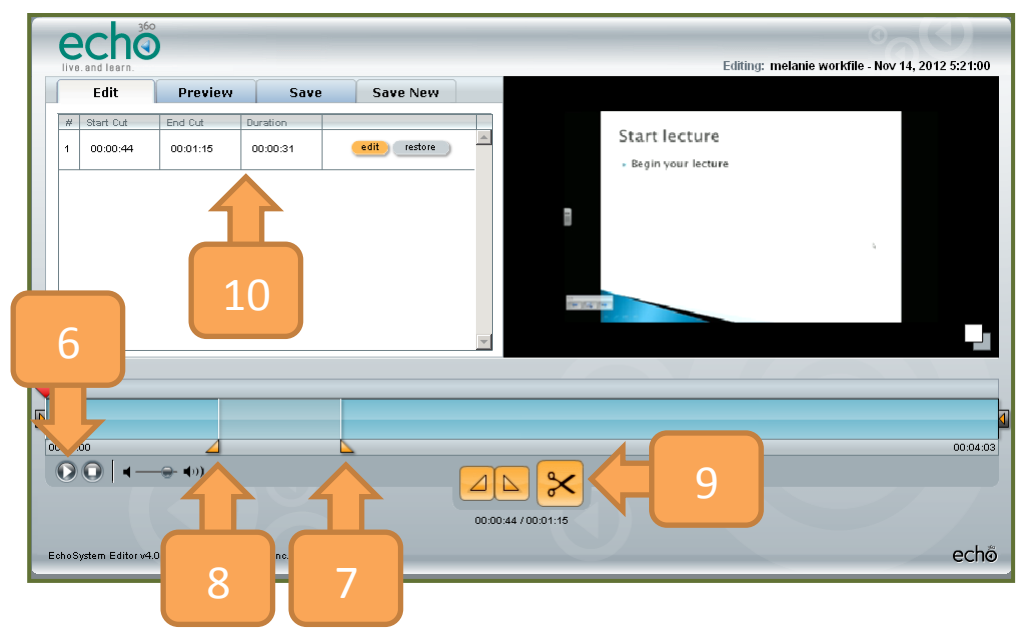

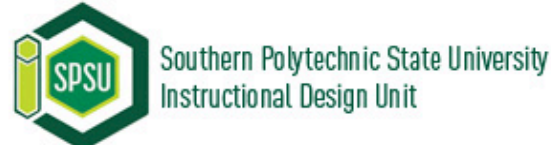

# Editing an Echo360 Recording (cont.)

#### **Optional**:

- 11. Click the **edit** button if you would like to edit the timeline you have just deleted.
- 12. You can manually enter the range of time to be removed in the boxes.
- 13. Then, click the **check** icon.
- 14. If you want to restore the timeline you have just deleted, click the **Restore** button.

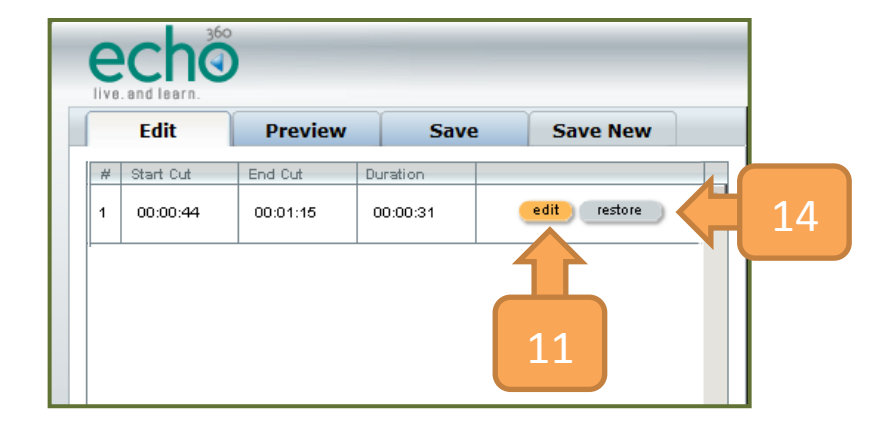

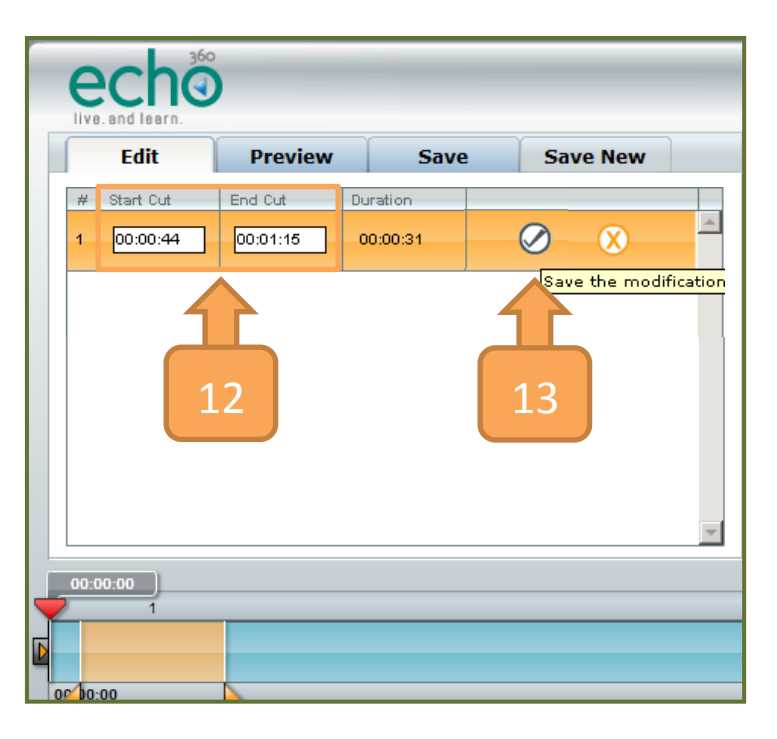

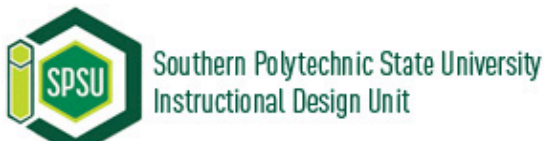

# Editing an Echo360 Recording (cont.)

- 15. Once you have completed editing, click the **Preview** tab.
- 16. Click the **Play** button to preview your edited video recording.
- 17. Once you are satisfied with the final video recording, click the **Save** tab.
- 18. Type a video **Description** into the description dialog box.
- 19. Click **Save Edits** to save your edit list to continue later or **Process Edits** to start the publishing process.

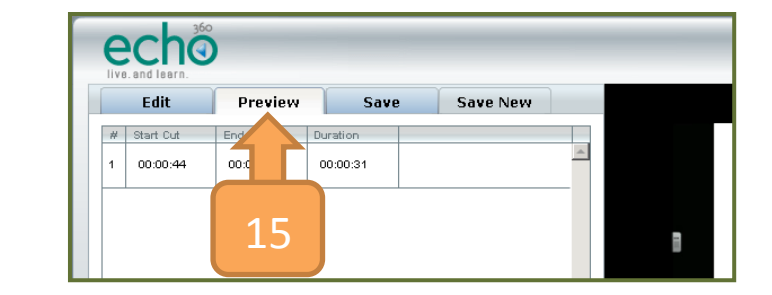

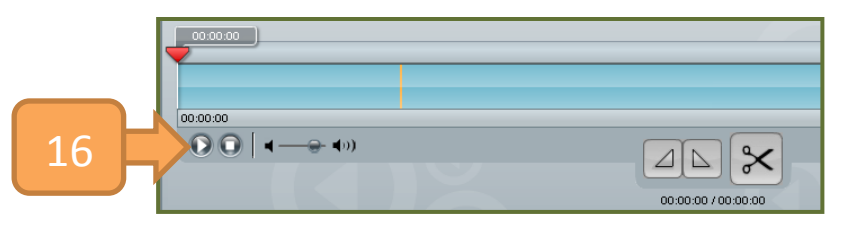

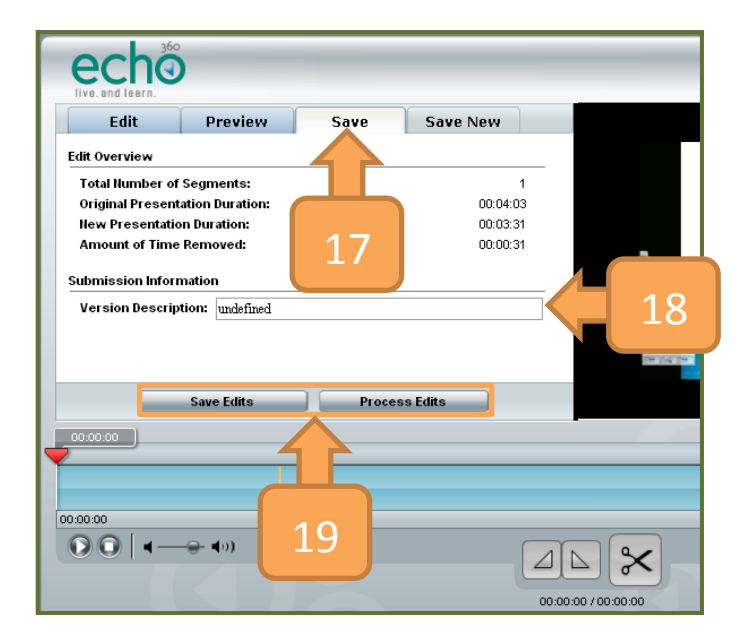

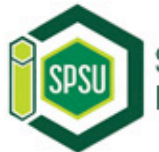

## Making an Echo360 Recording Available

Before you share your Echo360 recording you must first make it available.

- 1. Click the **Unavailable** tab beneath the Search area.
- 2. Select the checkbox next to the recording that you would like to make available.
- 3. Select Make Available from the Actions drop-down menu.

**NOTE:** This process may take 2-3 minutes before the Echo appears under the Available tab, also you may choose to share an Echo without editing it.

| Echoes           | Schedule             | Monitor                          | Reports                          |             |        |             |  |
|------------------|----------------------|----------------------------------|----------------------------------|-------------|--------|-------------|--|
| Echoes           | Ad Hoc Captures      |                                  |                                  |             |        |             |  |
| Echoes<br>Search | (Unavaila            | able)                            |                                  | 1           |        |             |  |
| 2                | : Date               | ~                                | From :                           | 7           | То :   |             |  |
| 21               | 04                   | Availal                          | ole: 1841                        | Unavaila    | ble: 1 | Archived: 0 |  |
|                  | Title                |                                  |                                  |             |        |             |  |
|                  | Echo360<br>E360 - Te | Capture Test (<br>st 101-Test co | (Jason Dorris-Recor<br>ourse 101 | ding Booth) |        |             |  |
| Select: All, Nor | ie                   | Actions                          | : Choose<br>Choose               |             |        |             |  |
| EchoSystem v.    | 5.1.2012-07-(        | J6.3                             | Archive select<br>Delete selecte |             | 3      |             |  |

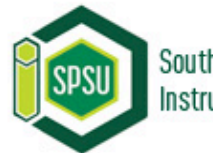

# Embedding an Echo Recording in D2L

#### What are the ways to embed Echo in D2L?

- 1. Embed as a Quicklink inside of your learning modules:
  - Students view the content as they navigate your modules.
  - The video will be displayed in context with the other related course materials.
- 2. Embed as a RSS feed:
  - This is a one-time process.
  - Students are able to subscribe to the RSS feed and it will automatically notify them when new Echo360 Recordings become available.

#### What do the different URLs do?

- 1. Podcast
  - Audio Only.
- 2. Enhanced Podcast
  - Displays the PC Desktop as well as the Instructor presenting.
- 3. Vodcast
  - Only displays the PC desktop with the audio capture.

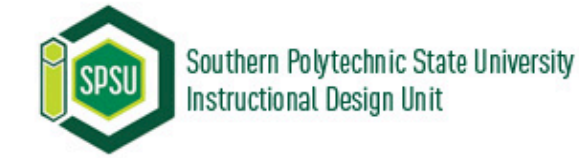

#### **Embedding an Echo as a Quicklink**

Embedding an Echo involves working on both the Echo server and in D2L. The first thing we need to do is to copy the URL from an Echo recording.

The following steps are performed on the **Echo server**:

- 1. On the **Echoes (Available)** page, you can search your content by filtering by the date or keyword.
- 2. Select the **title** of your echo from the course list.

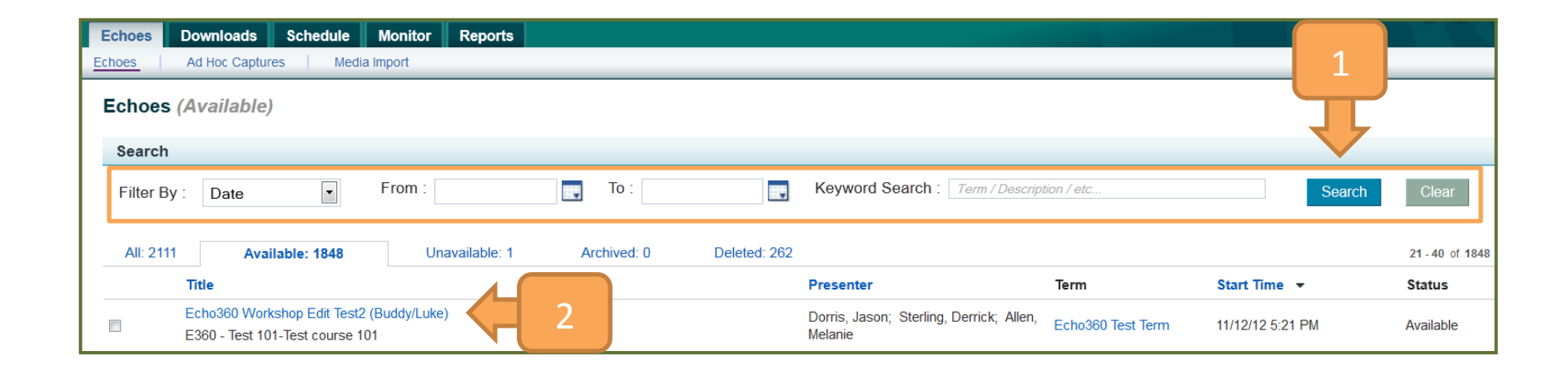

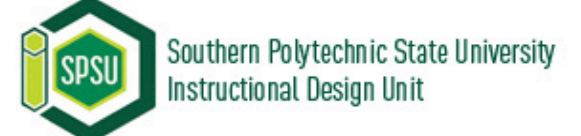

### Embedding an Echo as a Quicklink (cont.)

- 3. On the **Show Echo** page, locate the **Current Status** URL.
- 4. Click and drag your mouse over the URL to highlight it.
- 5. Right click and select **Copy**.

**NOTES:** The iframe Embed Code often does not work well in Desire2Learn.

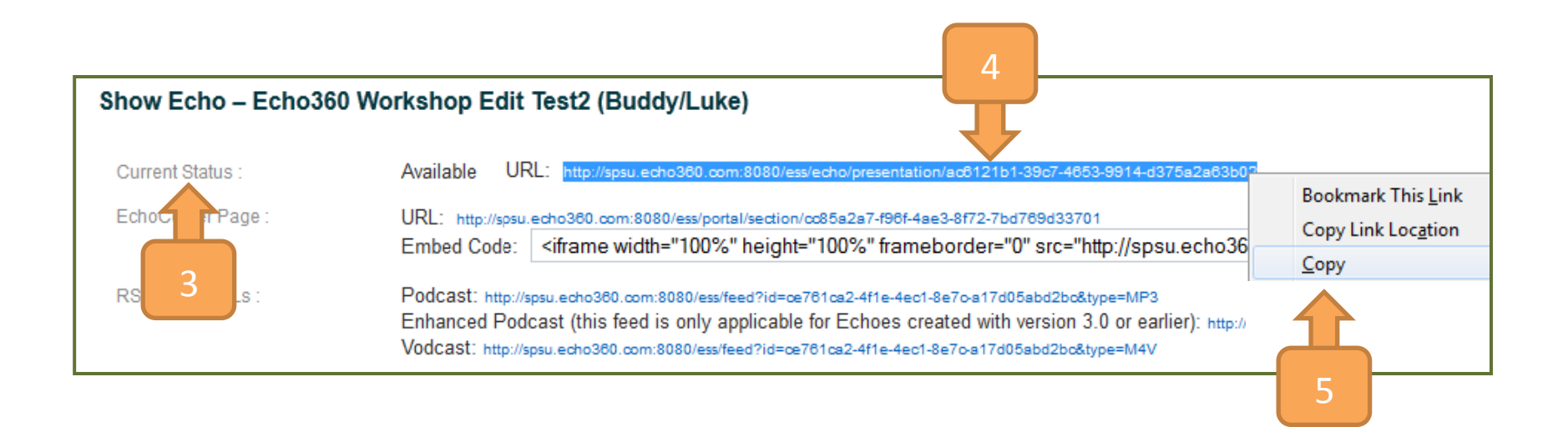

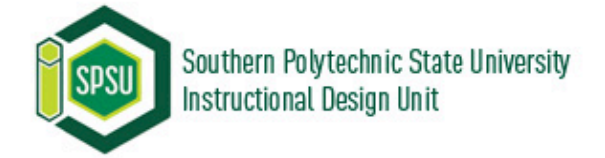

# Embedding an Echo as a Quicklink (cont.)

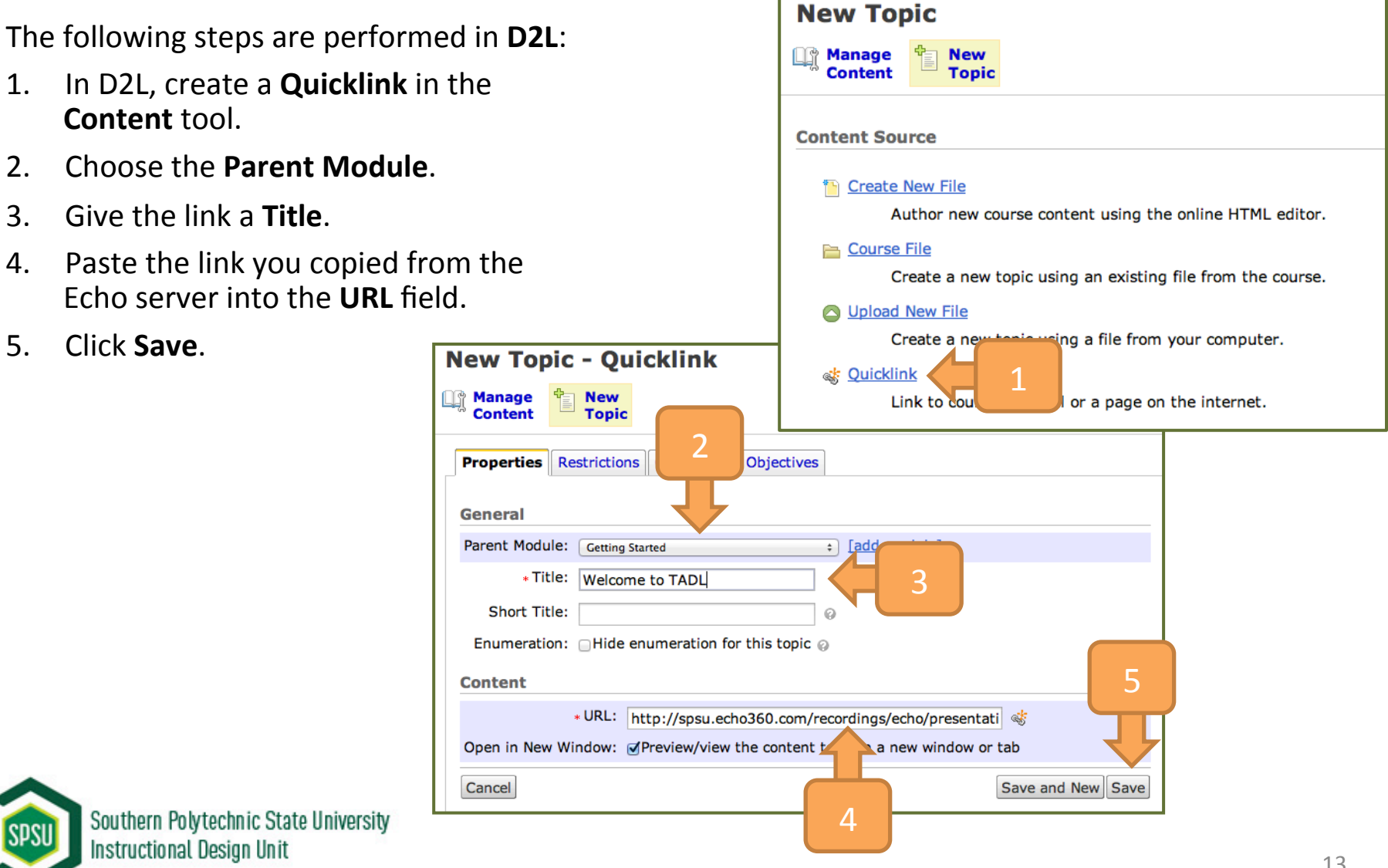

#### Embedding an Echo as a RSS feed

Embedding an Echo involves working on both the Echo server and in D2L. The first thing we need to do is to copy the URL from an Echo recording.

The following steps are performed on the **Echo server**:

- 1. Click and drag your mouse over the **Vodcast** Echo recording URL in the **RSS Feed URLs** section to highlight it.
- 2. Select Copy.

| Show Echo – Echo360 | ) Capture Test (Jason Dorris-Recording Booth)                                                                                                    |                          |
|---------------------|----------------------------------------------------------------------------------------------------|--------------------------|
| Current Status :    | Unavailable URL: http://spsu.echo360.com:8080/ess/echo/presentation/e008757                                                                                                    | 7-3683-4486-93ff-        |
| EchoCenter Page :   | URL: http://spsu.echo360.com:8080/ess/portal/section/control f-4ae3-8f72-7bd769d33701                                                                                           |                          |
|                     | Embed Code: <ir> iframe width="100%" heighting frameborder="0" src="http://s</ir>                                                                                               | spsu.echo360.com         |
| RSS Feed URLs :     | Podcast: http://spsu.echo360.com:8080/ess/feed?id=ce761c 4f1e-4ec1-8e7c-a17d05abd2bc&type=MP3<br>Enhanced Podcast (this feed is only applicable Echoes created with version 3.0 | or earlier): http://spsu |
|                     | VDDCaSE http://spsu.echo360.com:8080/ess/feed?id=ce761ca2-4f1e-4ec1-8e7c-a17d05abd2bc&type=M4V                                                                                  | Bookmark This Link       |
| Event Description   |                                                                                                    | Copy Link Location       |
|                     |                                                                                                    | ⊆opy                     |
|                     |                                                                                                    |                          |

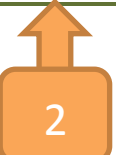

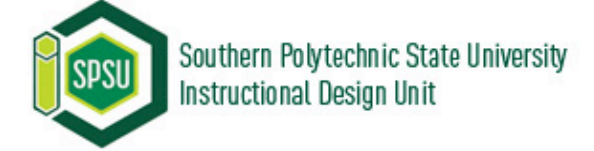

### Embedding an Echo as a RSS feed (cont.)

You can embed an Echo as a RSS feed in various areas in D2L, such as in the News tool, or in the Content tool. The following steps presumes that you are able to create a News item or a new file in the Content tool.

The following steps are performed in **D2L**:

- 3. In the **Content** area, click the **Insert Quicklink** icon.
- On the Insert Quicklink pop-up select Url in the Category dropdown menu.
- 5. Paste the link you copied from the Echo server into the **Url** box.
- 6. Give your link a **caption**.
- 7. Select to have the link Open in a **New Window**.
- 8. Click Insert.

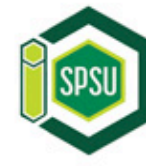

Southern Polytechnic State University Instructional Design Unit

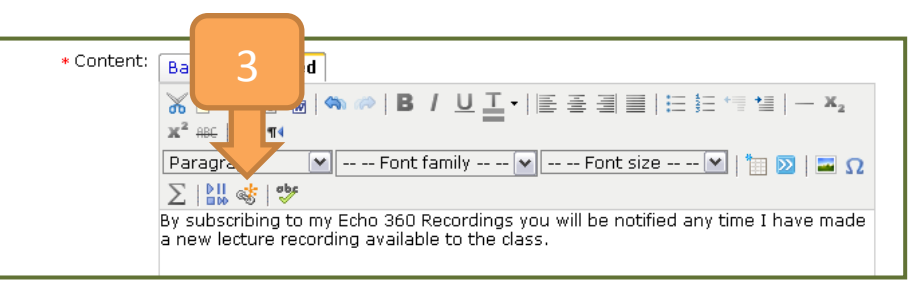

| Category         |                                              |
|------------------|----------------------------------------------|
| * Category: Ur   |                                              |
| Link Details     |                                              |
| * Url: http://sp | su.echo360.com:8080/ess/feed?id=ce76         |
| Link Options     |                                              |
| * Link Caption:  | Subscribe to My Echo360 Lecture Recordings 6 |
| Open In:         | O Whole Window 📀                             |
|                  | 🔿 Same Frame 🕢                               |
|                  | 💿 New Window 📀                               |
| Cancel           | 7<br>7                                       |